# Basics

© 2013 Haim Michael

# **Downloading Git**

We can download Git for free at <u>http://git-scm.com/downloads</u>. Git is available for various operating systems.

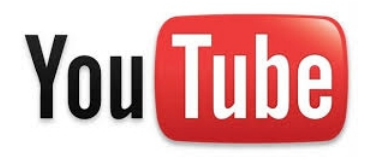

### **Git Initiation**

The first step would initializing the folder we want Git to track its files.

Last login: Wed Jan 8 12:19:30 on ttys001 h-MacBook-Pro-sl-haim-3:~ haimmichael\$ mkdir ourprojectfiles h-MacBook-Pro-sl-haim-3:~ haimmichael\$ cd ourprojectfiles h-MacBook-Pro-sl-haim-3:ourprojectfiles haimmichael\$ git init Initialized empty Git repository in /Users/haimmichael/ourprojectfiles/.git/ h-MacBook-Pro-sl-haim-3:ourprojectfiles haimmichael\$

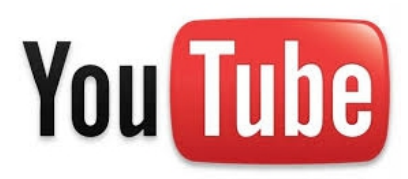

© 2013 Haim Michael

# **Git Initiation**

- The initiation process creates the .git directory inside the directory we chose to initialize.
- The .git directory is usually read-only and hidden in order to protect it from accidental deletion.
- Git uses .git directory for saving our files history and their changes.

# **Git Configuration**

We should configure Git before we start using it. The minimum required configuration is setting the user.name and the user.email in order to allow Git to associate each change with a specific user.

# **Git Configuration**

We use the word config with git in order to set up the configuration. In order to set up a global value we should add --global parameter. In order to set up a local value we should add the --local parameter. Global configuration will apply for all repositories.

# **Git Configuration**

h-MacBook-Pro-sl-haim-3:ourprojectfiles haimmichael\$ git config --global user.name "haim mich ael" h-MacBook-Pro-sl-haim-3:ourprojectfiles haimmichael\$ git config --global user.email "haim.mic hael@gmail.com" h-MacBook-Pro-sl-haim-3:ourprojectfiles haimmichael\$

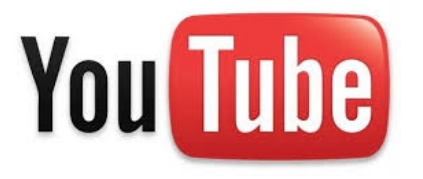

# Adding Files

The repository is the directory we configured to be tracked by Git. We can easily add files to the repository. We just need to copy and paste them to the repository and use the git add command.

# **Adding Files**

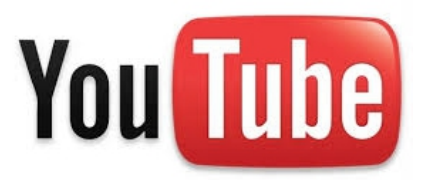

### The git status $\ensuremath{\textit{Command}}$

Using git status we can get a detailed list of all changes that took place in our repository.

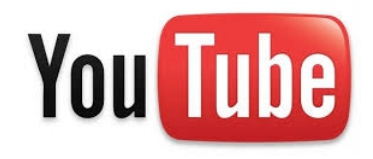

#### The git status Command

```
h-MacBook-Pro-sl-haim-3:ourprojectfiles haimmichael$ git status
 On-branch master
 Initial commit
 Changes to be committed:
    (use "git rm --cached <file>..." to unstage)
       new file:
                    ivy.xml
       new file:
                    tamarhaim.jpg
 Changes not staged for commit:
    (use "git add/rm <file>..." to update what will be committed)
    (use "git checkout -- <file>..." to discard changes in working directory)
       deleted:
                    ivy.xml
 Untracked files:
    (use "git add <file>..." to include in what will be committed)
#
        .DS_Store
```

# **Committing The Added Files**

When we add a file to the repository and make a commit, Git registers the new file. Any further commits will be tracked as changes to the very same file.

In order to commit the added files we should use the git commit command.

### **Committing The Added Files**

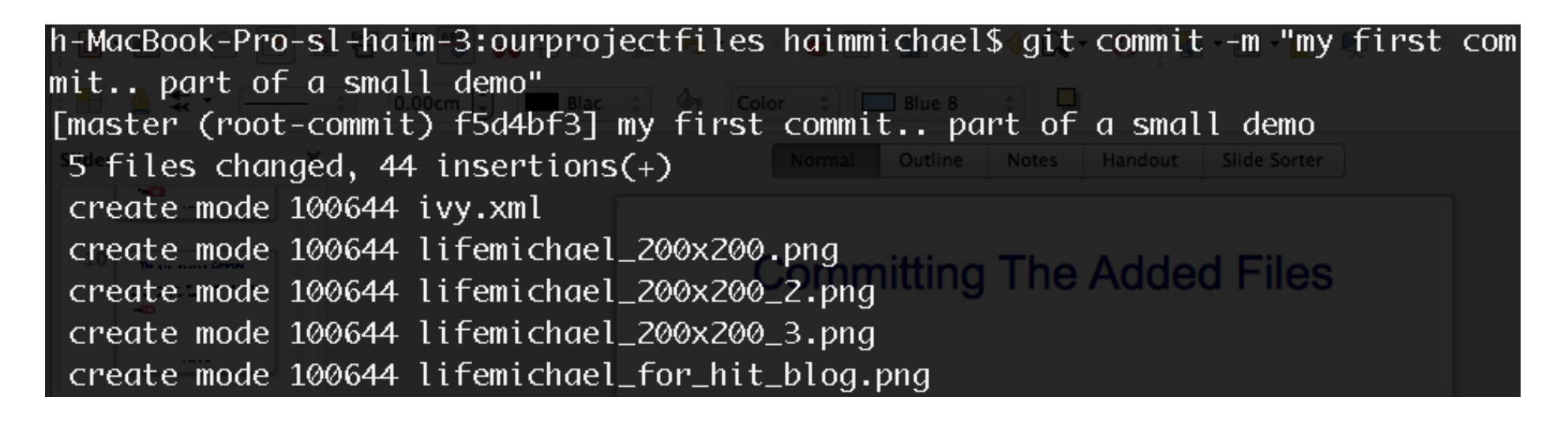

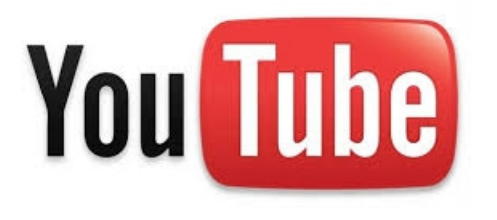

# The git log Command

Using the git log command we can get a list of all commits. Each commit is associated with an id, user.name and user.email.

#### The git log Command

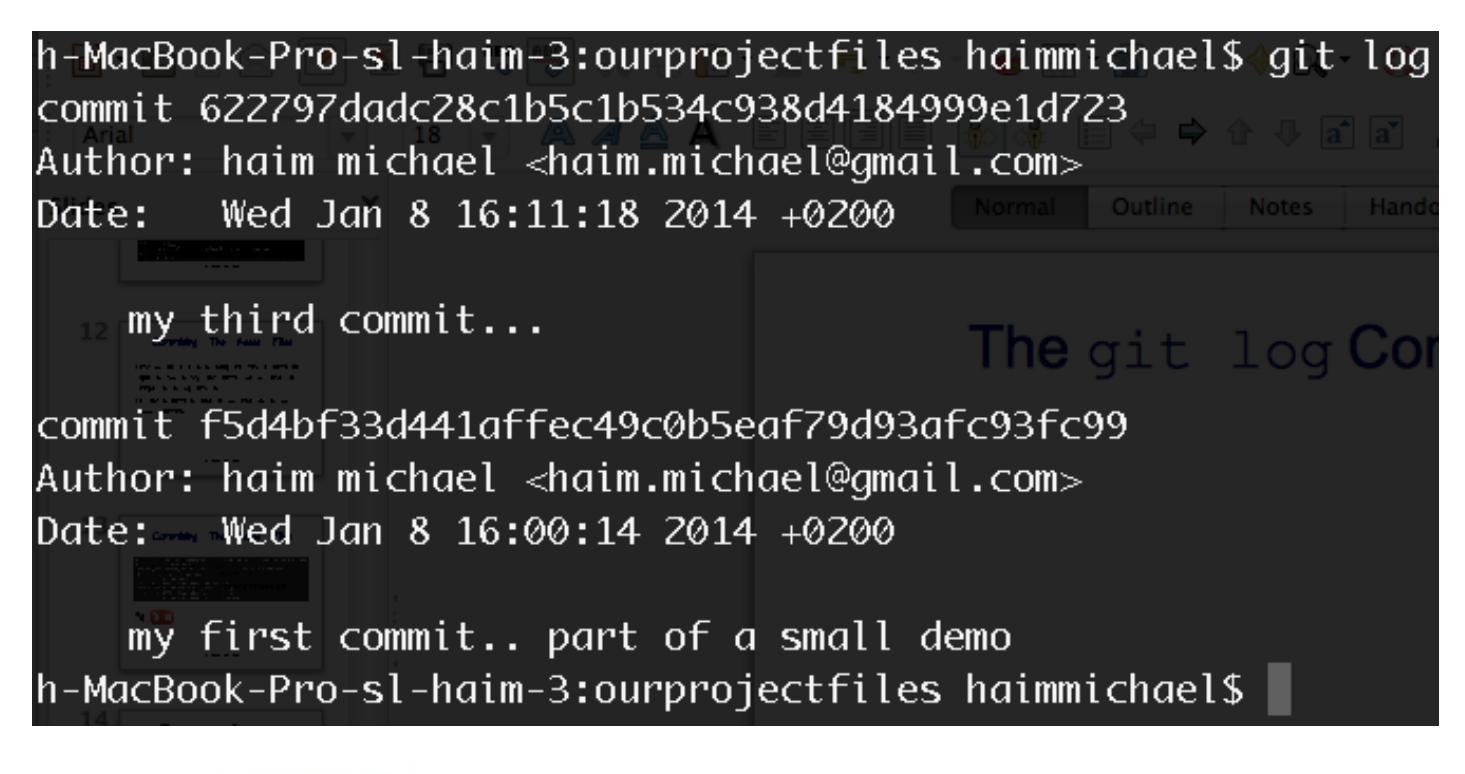

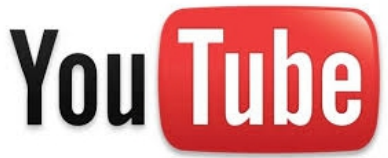

# The git checkout Command

- Using the git checkout command we can go back in time to specific state of our project. We just need to specify the id of the commit to which we want to return.
- When we check back to a previous commit we are hanging in the air. Any change to our files now will be lost once we go back to the master. We go back to the master using the git commit master command.

### The git checkout Command

h-MacBook-Pro-sl-haim-3:gitdemofiles haimmichael\$ git checkout 40873 Note: checking out '40873'.

You are in 'detached HEAD' state. You can look around, make experimental changes and commit them, and you can discard any commits you make in this state without impacting any branches by performing another checkout.

If you want to create a new branch to retain commits you create, you may do so (now or later) by using -b with the checkout command again. Example:

git\_checkout\_b\_new\_branch\_name

HEAD is now at 4087329... my first commit in this demo

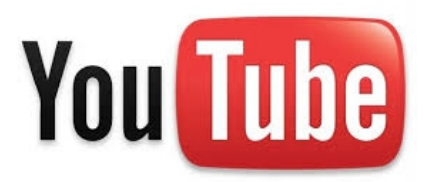

© 2013 Haim Michael

#### The git checkout master $\ensuremath{\textit{Command}}$

Using the git checkout master command we can go back to the master, the latest version.

#### The git checkout master Command

h-MacBook-Pro-sl-haim-3:thenewrepository haimmichael\$ git checkout master Previous HEAD position was ec55ac5... the first commit Switched to branch 'master' h-MacBook-Pro-sl-haim-3:thenewrepository haimmichael\$

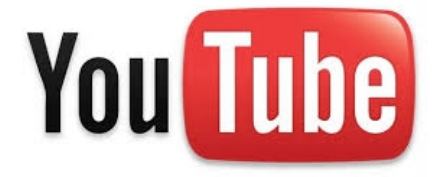

### The git reset Command

Resetting is a permanent travel back in time. There are three types of reset: soft, hard and mixed. Ignoring all changes after a specific commit can be achieved using hard reset.

#### The git reset Command

h-MacBook-Pro-sl-haim-3:thenewrepository haimmichael\$ git reset --hard ec55a HEAD is now at ec55ac5 the first commit h-MacBook-Pro-sl-haim-3:thenewrepository haimmichael\$

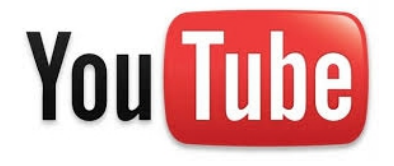

© 2013 Haim Michael

# The git help Command

Using the git help command we can get detailed help. We can get a detailed list of all the commands and a detailed help for a specific one.

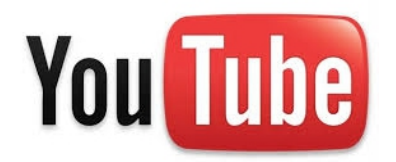

#### The git help Command

| h-MacBook-Pro-sl-haim-3:thenewrepository haimmichael\$ git help |                                                                              |
|-----------------------------------------------------------------|------------------------------------------------------------------------------|
| usage: git [=                                                   | version] [exec-path[= <path>]] [html-path] [man-path] [info-path]</path>     |
| [-]                                                             | p paginate no-pager] [no-replace-objects] [bare]                             |
| []                                                              | -git-dir= <path>] [work-tree=<path>] [namespace=<name>]</name></path></path> |
| []                                                              | c name=value] [help]                                                         |
| <c< td=""><td>ommand&gt; [<args>]</args></td></c<>              | ommand> [ <args>]</args>                                                     |
|                                                                 |                                                                              |
| The most commonly used git commands are:                        |                                                                              |
| add                                                             | Add file contents to the index                                               |
| bisect                                                          | Find by binary search the change that introduced a bug                       |
| branch                                                          | List, create, or delete branches                                             |
| checkout                                                        | Checkout a branch or paths to the working tree                               |
| clone                                                           | Clone a repository into a new directory                                      |
| commit                                                          | Record changes to the repository                                             |
| diff                                                            | Show changes between commits, commit and working tree, etc                   |
| fetch                                                           | Download objects and refs from another repository                            |
| grep                                                            | Print lines matching a pattern                                               |
| init                                                            | Create an empty git repository or reinitialize an existing one               |
| log                                                             | Show commit logs                                                             |
| merge                                                           | Join two or more development histories together                              |
| mv                                                              | Move or rename a file, a directory, or a symlink                             |
| pull                                                            | Fetch from and merge with another repository or a local branch               |